### คณะเทคโนโลยีและการจัดการอุตสาหกรรม

 วันที่ 21 พฤษภาคม – 7 กรกฎาคม พ.ศ. 2564 : เข้าระบบบันทึกข้อมูลทะเบียนประวัตินักศึกษาทาง เว็บไซต์ www.kmutnb.ac.th (ระบบการขึ้นทะเบียนนักศึกษาใหม่) โดยป้อนรหัสประจำตัวประชาชน 13 หลัก เพื่อเข้าสู่ระบบ (นักศึกษาต้องเตรียม file รูปถ่าย 1 นิ้ว สวมชุดนักศึกษา มจพ. โดย file ต้องมีนามสกุล .jpg ขนาด file ไม่เกิน 2 MB สำหรับดาวน์โหลดเข้าระบบขึ้นทะเบียนนักศึกษาใหม่)

<u>หมายเหตุ</u> หากใบแจ้งรายละเอียดการชำระเงินค่าธรรมเนียมและค่าบำรุงการศึกษา แจ้งให้เข้า ไปกรอกข้อมูลทะเบียนประวัติหลัง 4 วัน นับจากวันที่ชำระเงิน นักศึกษายังไม่ต้องเข้าไปกรอกข้อมูล เนื่องจากมหาวิทยาลัยจะเปิดระบบให้เข้าไปกรอกข้อมูลทะเบียนประวัตินักศึกษาได้ตั้งแต่**วันที่ 21** พฤษภาคม พ.ศ. 2564 เป็นต้นไป

 วันที่ 8 กรกฎาคม พ.ศ. 2564 เวลา 09.00 น. : เข้าพบอาจารย์ที่ปรึกษาและยื่นเอกสารขึ้น ทะเบียนนักศึกษาใหม่ ณ อาคารคณะเทคโนโลยีและการจัดการอุตสาหกรรม มจพ.วิทยาเขตปราจีนบุรี โดยเตรียมชุดเอกสารการขึ้นทะเบียนนักศึกษาใหม่ มาให้อาจารย์ที่ปรึกษาตรวจสอบดังนี้

|     | •                                  |           |            |                                                 |
|-----|------------------------------------|-----------|------------|-------------------------------------------------|
| (1) | สำเนาหนังสือรับรองคุณวุฒิ/Transcri | pt :      | 2          | (ต้องเป็นฉบับที่ระบุว่า <b>สำเร็จการศึกษา</b> ) |
| (2) | สำเนาทะเบียนบ้าน                   | :         | 2          |                                                 |
| (3) | สำเนาบัตรประจำตัวประชาชน           | :         | 2 ລບັບ     |                                                 |
| (4) | สำเนาใบเปลี่ยนชื่อ – สกุล (ถ้ามี)  | :         | 2 ລບັບ     |                                                 |
| (5) | เอกสารการขึ้นทะเบียนนั่กศึกษาใหม่  | โดยเอกสาร | ที่พิมพ์มา | าจากระบบการขึ้นทะเบียนนักศึกษาใหม่              |

- 3. วันที่ 9 กรกฎาคม พ.ศ. 2564 : เข้ารับปฐมนิเทศนักศึกษาใหม่ เวลา 08.30 12.00 น. และเวลา
- วนท 9 กรกฎาคม พ.ศ. 2564 : เขารบบฐมนเทคนกุศกษาเหม เวลา 08.30 12.00 น. และเวลา 13.00-16.00 น. เข้ารับการอบรมจริยธรรม ณ ห้องพวงแสด อาคารคณะเทคโนโลยีและการจัดการ อุตสาหกรรม

## ตัวอย่างการเข้าระบบ ขึ้นทะเบียนนักศึกษาใหม่ ปีการศึกษา 2564 http://stdregis.kmutnb.ac.th

คลิก

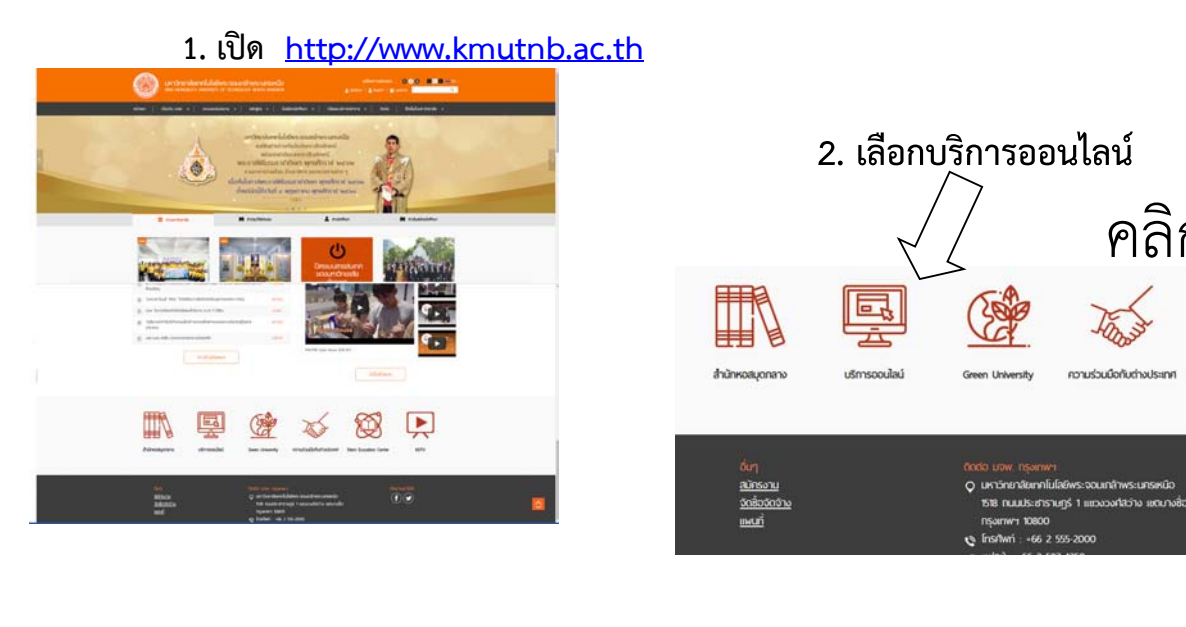

## 3. เลือกระบบขึ้นทะเบียนนักศึกษาใหม่

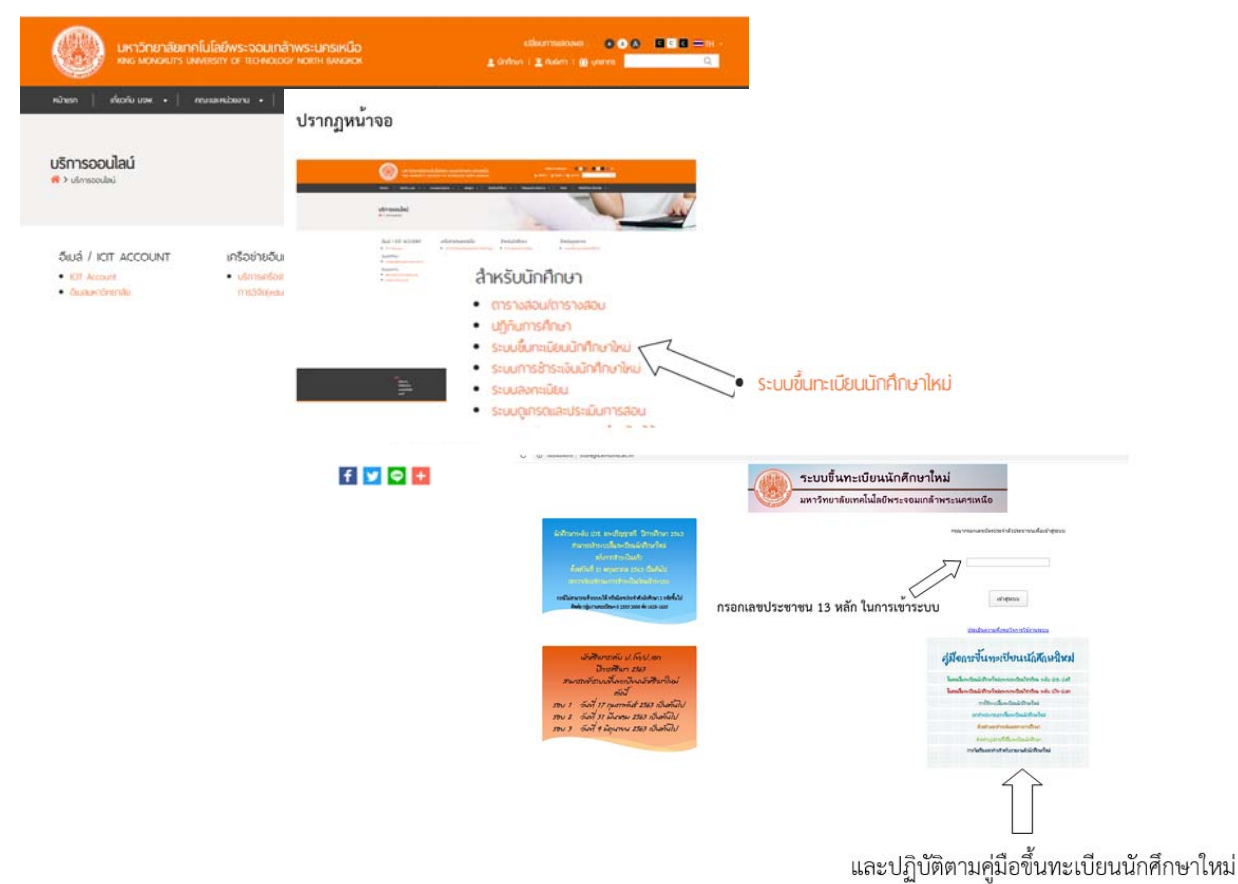

## ไปกรอกข้อมูลประวัตินักศึกษาตามที่ระบบกำหนด

# ไฟล์รูปถ่าย

ไฟล์รูปถ่ายดิจิตอลที่ได้จากร้านถ่ายรูปหรือสแกนรูปถ่าย
รูปหน้าตรง สวมชุดนักศึกษาตามระดับชั้น

▶ขนาดรูปถ่าย 1 นิ้ว

≻ รูปแบบไฟล์เป็นนามสกุล .jpg เท่านั้น

>ขนาดไฟล์ไม่เกิน 2 MB

### นักศึกษาชาย สวมเสื้อเชิ้ดสีขาวด้านใน สวมเนคไทของมหาวิทยาลัย สวมสูทสีกรมท่าดำ หรือสีดำ เสื้อเชิ้ดและสูทไม่มีลวดลาย

> นักศึกษาหญิง สวมเสื้อเชิตสีขาว ติดกระดุมของมหาวิทยาลัย

<mark>ติดเข็มพระมหา</mark>มงกุฏด้านซ้าย

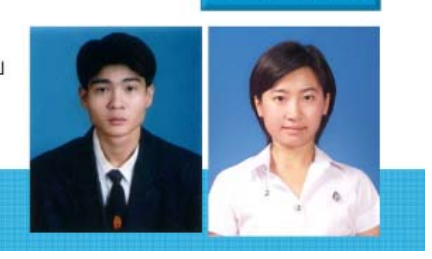

ระดับปริญญาตรี

#### กรณีรับราชการ ระดับปริญญาตรีและระดับบัณฑิตศึกษา

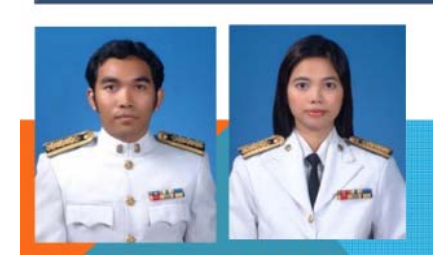

### นักศึกษาซายและนักศึกษาหญิงที่รับราชการ สามารถใช้รูปถ่ายที่สวมใส่ชุดข้าราชการขาวได้

ไฟล์รูปถ่ายดิจิตอล (รูปสี) ที่ได้จากร้านถ่ายรูปหรือสแกนรูปถ่าย ขนาดรูปถ่าย 1 นิ้ว ขนาดไฟล์ไม่เกิน 2 MB เป็นนามสกุล .jpg เท่านั้น **(รูปหน้าตรง สวมชุดนักศึกษาตามระดับชั้น)** 

**หมายเหตุ** คู่มือการขึ้นทะเบียนนักศึกษาใหม่ สามารถดาวน์โหลดได้ที่ http://stdregis.kmutnb.ac.th และ www.fitm.kmutnb.ac.th